## Excused absences in grade book

Last Modified on 11/27/2018 1:33 pm EST

This article is a spinoff from the attendance article read earlier and will address marking excused absences (as defined by the university) in the Moodle Gradebook.

- 1. Specific Days-One may go in and manually excuse a student from a specific day by:
- 2. Viewing the grader report and selecting single view icon on the date that one wishes to exclude from a student's average.

|                      |                    | Attendance-            |                        | -                      |                        |                        |                                                        |                                           |
|----------------------|--------------------|------------------------|------------------------|------------------------|------------------------|------------------------|--------------------------------------------------------|-------------------------------------------|
| Surname 🔺 First name | swla- Requires 💠 🖉 | 🕑 Attendance day 1 🌲 🧨 | 🖹 Attendance day 2 🏶 🧨 | 🖉 Attendance Day 3 🏶 🖉 | 🕑 Attendance Day 4 🌩 🧷 | 🖻 Attendance Day 5 🌲 🧨 | $\varSigma$ Attendance total $\diamondsuit$ $\swarrow$ | $\tilde{\chi}$ Course total $\clubsuit$ 🖉 |
|                      | -Q,                | 10.00                  | 10.00                  | Ŭ.                     | 10.00                  | 10.00                  | 40.00                                                  | 100.0                                     |
|                      | 10.00 <b>Q</b>     | -                      | -                      | -                      | -                      | -                      | -                                                      | 100.0                                     |
| Overall average      | 10.00              | 10.00                  | 10.00                  | -                      | -                      | -                      | 20.00                                                  | 100.0                                     |

2. Select "Exclude" next to the student's name. Feedback is optional.

|   | First name (Alternate name) Surname | Range        | Grade | Feedback | Override All / None | Exclude All / No | save |
|---|-------------------------------------|--------------|-------|----------|---------------------|------------------|------|
| Ľ |                                     | 0.00 - 10.00 |       | EXCUSED  | (                   |                  |      |
| R |                                     | 0.00 - 10.00 |       |          |                     | $\overline{}$    |      |

.

- 3. Select "Save"
- 4. Message will appear with the amount of grades modified.
- 5. Click "Continue"
- 6. The excluded date will no longer be factored into the student's average.

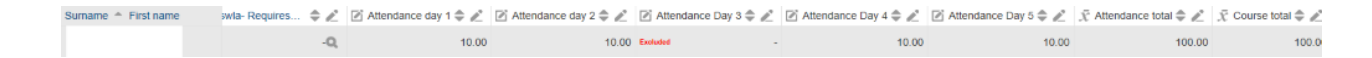

NOTE: An instructor may select the single view for a student by:

1. Selecting the icon next to the student's name.

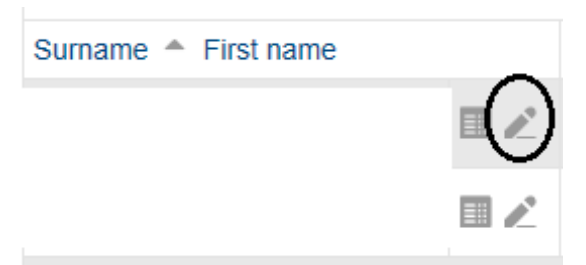

2. The following screen should now appear to input grades or exclude for this specific student.

|   | Grade item                                                    | Grade<br>category | Range         | Grade             | Feedback | Override<br>All / None | Exclude<br>All /<br>None |
|---|---------------------------------------------------------------|-------------------|---------------|-------------------|----------|------------------------|--------------------------|
| Ľ | 🕹 BONUS                                                       | SWLA tour         | 0.00 - 100.00 |                   |          |                        |                          |
| Ľ | Introduction                                                  | SWLA tour         | 0.00 - 100.00 |                   |          |                        |                          |
| Ľ | 🤞 [Deletion in progress] rrrrrrrrr                            | SWLA tour         | 0.00 - 100.00 |                   |          |                        |                          |
| Ľ | V COMPREHENSIVE FINAL                                         | SWLA tour         | 0.00 - 10.00  |                   |          |                        |                          |
| Ľ |                                                               | SWLA tour         | 0.00 - 10.00  |                   |          |                        |                          |
|   | -                                                             |                   |               | ٩                 |          | _                      | _                        |
| Ľ | V lessononeswla- Requires Respondus LockDown Browser + Webcam | SWLA tour         | 0.00 - 10.00  | 10.00<br><b>Q</b> |          |                        |                          |
| Ľ | Attendance day 1                                              | Attendance        | 0.00 - 10.00  |                   |          |                        |                          |
| Ľ | Attendance day 2                                              | Attendance        | 0.00 - 10.00  |                   |          |                        |                          |
| Ľ | Attendance Day 3                                              | Attendance        | 0.00 - 10.00  |                   |          |                        |                          |
| Ľ | Attendance Day 4                                              | Attendance        | 0.00 - 10.00  |                   |          |                        |                          |
| Ľ | 🖉 Attendance Day 5                                            | Attendance        | 0.00 - 10.00  |                   |          |                        |                          |
| Ľ | $\sum$ Attendance total                                       | Attendance        | 0.00 - 50.00  |                   |          |                        |                          |

## 3. Make the editing needed on the attendance grade.

|                        | Q                          |  |
|------------------------|----------------------------|--|
|                        | Attendance 0.00 - 10.00 10 |  |
|                        | Attendance 0.00 - 10.00 10 |  |
| 🖉 📝 Attendance Day 3   | Attendance 0.00 - 10.00    |  |
| 🖉 📝 Attendance Day 4   | Attendance 0.00 - 10.00 0  |  |
| 🖉 📝 Attendance Day 5   | Attendance 0.00 - 10.00 10 |  |
| 🖉 🛛 💆 Attendance total | Attendance 0.00 - 50.00    |  |

- 4. Select "Save"
- 5. Message will appear with the amount of grades modified.
- 6. Click "Continue"

10.00**Q** 

7. Excused absence is no longer part of the grade.

10.00

| Surname 🍵 First name | swla- Requires 💠 🖉 | 🖉 Attendance day 1 🌲 🖉 | 🖉 Attendance day 2 🌲 🧨 | 🖉 Attendance Day 3 🌲 🧪 | 🖉 Attendance Day 4 🏶 🥒 | 🖉 Attendance Day 5 🌲 🖉 | $\tilde{\chi}$ Attendance total $\clubsuit$ $\swarrow$ | $\tilde{\chi}$ Course total $\clubsuit$ 🖉 |
|----------------------|--------------------|------------------------|------------------------|------------------------|------------------------|------------------------|--------------------------------------------------------|-------------------------------------------|
|                      |                    |                        |                        |                        |                        |                        |                                                        |                                           |
|                      |                    |                        |                        |                        |                        |                        |                                                        |                                           |
|                      |                    |                        |                        |                        |                        |                        |                                                        |                                           |

10.00 Excluded

0.00

75.00

77.2

10.00

Using the Attendance option in Moodle-Once attendance bar has been set up. In order to excuse a student, the instructor simply does not make any selection on this student. (See "Classroom Attendance" article-Section 3 on Attendance activity in Moodle)